## Parish Dashboard RE NXT - Instructions to parishes for access

1. The new user will receive and email stating:

"You have been invited to Blackbaud! - Welcome to Blackbaud!" Inbox view:

|                            | 0                                                                                     | -0         |
|----------------------------|---------------------------------------------------------------------------------------|------------|
| <br>LinkedIn               | PersonalizationMall.com, Knit                                                         |            |
| You have been invited to B | ckbaud! - Welcome to Blackbaud! Your organization is ready for you to log in to Analy | ysis and F |

2. Open the email, and this screen will display. Click on "Accept Invitation":

| Roman Catholic Archbishop of Baltimore. Corporation Sole.                   |                                                                    |  |  |  |
|-----------------------------------------------------------------------------|--------------------------------------------------------------------|--|--|--|
|                                                                             |                                                                    |  |  |  |
| Accept Your Invite to Blackbaud                                             |                                                                    |  |  |  |
| Please accept your new Blackbaud invitation using Blackbaud ID. You'll      |                                                                    |  |  |  |
| be able to access and leverage your new solution and valuable<br>resources. |                                                                    |  |  |  |
|                                                                             |                                                                    |  |  |  |
|                                                                             | Accept Invitation                                                  |  |  |  |
|                                                                             |                                                                    |  |  |  |
| Please note: your inv                                                       | itation expires in 30 days. If you experience any issues with your |  |  |  |

B. The following screen will appear. The parish should enter in the email address they wanted associated with their account, as well as the password that was provided to them.

| behalf of Roman<br>Corporation Sole.                                         | Catholic Archbishop of Baltimore,<br>Let's create your account to get |
|------------------------------------------------------------------------------|-----------------------------------------------------------------------|
| Carted.                                                                      | <b>a</b> m                                                            |
| s this not you?                                                              | om                                                                    |
| Password                                                                     |                                                                       |
|                                                                              | ~                                                                     |
| <ul> <li>Number</li> <li>Special charce</li> <li>Confirm password</li> </ul> | octer (!, #, %, etc.)                                                 |
| First name                                                                   |                                                                       |
| Jennifer                                                                     |                                                                       |
| Last name<br>test                                                            |                                                                       |
| y continuing be<br>lackbaud, Inc. Te                                         | low, you are agreeing to the<br>erms of Use and Privacy Policy.       |

The user will then receive a security code via email they will need to enter here:

| Сс                                                                                                    | nfirm your account |  |  |  |  |  |  |
|----------------------------------------------------------------------------------------------------|--------------------|--|--|--|--|--|--|
| We've emailed you a 6-digit code to confirm<br>your identity. Enter it below to continue to<br>your solution. |                    |  |  |  |  |  |  |
|                                                                                                    | Confirmation code  |  |  |  |  |  |  |
|                                                                                                    | Next               |  |  |  |  |  |  |

G. Once logged in, they will go to Raiser's Edge NXT> the "Analysis" icon
 >Fundraising Dashboards > Reporting and click the (+) to open the 2025 AACM Parish Dashboard.

|                                                                                                    | ≡∣                                      | Raiser's Edge NXT | Home | Fundraising - |   |  |  |
|----------------------------------------------------------------------------------------------------|-----------------------------------------|-------------------|------|---------------|---|--|--|
|                                                                                                    | Reporting As of an hour ago             |                   |      |               |   |  |  |
|                                                                                                    | •••                                     |                   |      |               |   |  |  |
|                                                                                                    |                                         |                   |      |               |   |  |  |
| Opens                                                                                                    | dashboar                                | d                 |      |               |   |  |  |
| Opena                                                                                                    | udshbudi                                | u                 |      |               | ~ |  |  |
| Find                                                                                                    | in this <mark>l</mark> ist              |                   |      |               | Q |  |  |
| Sele                                                                                                    | Select all Clear all Only show selected |                   |      |               |   |  |  |
| AAM Parish Dashboard<br>Dashboard that the parishes can view, restricted to their parish fund.<br>Campaign filters must be updated each year. |                                         |                   |      |               |   |  |  |
| Open                                                                                                    | Cancel                                  |                   |      |               |   |  |  |

H. The user will then see their parish dashboard displayed in the first blue tab.

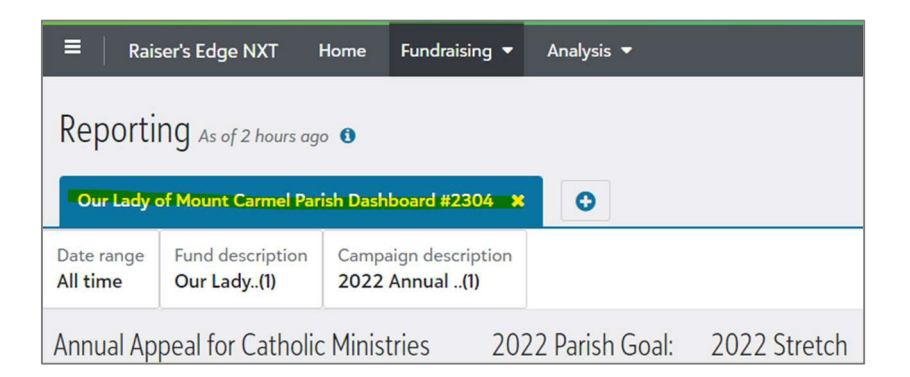

I. When signing back into Raiser's Edge NXT:

## Go to www.blackbaud.com

Click "Sign In" in the top right corner and enter email and password used when signing up.

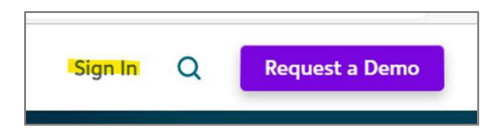